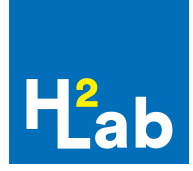

## Procédure pour l'achat en ligne

- 1. Rendez-vous sur la boutique en ligne H2Lab : <u>https://boutique.h2lab.ca/collections</u>
- 2. Cliquer sur la collection « Analyse d'eau potable »
- 3. Sélectionner le **forfait de votre choix** (forfaits #1 à 7 disponibles) et compléter les champs requis;
- 4. Sélectionner le **mode de livraison** « Récupérer ». Ensuite, sélectionner « Sainte-Agathe-des-Monts », dans la section Centres de retrait.
  - Cela fait en sorte qu'il n'y aura pas de frais supplémentaires d'expédition associés à votre commande.
- 5. Pour appliquer le rabais, indiquez le code VDL2023 dans la case **Code de réduction**, puis compléter votre achat.
  - Ce code est valide du 26 mai au 9 juin inclusivement et donne 35% de rabais sur les forfaits sélectionnés.
- 6. **Récupérer vos bouteilles d'échantillons** à la réception de l'hôtel de ville ou le 3 juin 2023 au Jardin Communautaire, lors de la journée des voisins sur présentation de votre preuve d'achat en ligne.
- 7. Identifier vos bouteilles avec le code de commande à 5 chiffres (commençant par BXXXX) disponible dans le courriel reçu « Demande d'analyse ».
  - Inscrire également la <u>date de prélèvement</u> et le nom du client sur les contenants, avant d'amener vos échantillons au laboratoire.

## Procédure pour le retour des échantillons

 Conserver votre échantillon au frais et apporter votre échantillon au laboratoire<sup>1</sup> de Sainte-Agathe-des-Monts au plus tard le lendemain du prélèvement.

<sup>&</sup>lt;sup>1</sup> Voir les emplacements et horaires sur la page<u>contact</u> du site web de H2Lab